### **DIGITAL LIBRARY OF AEGEUS**

#### Terms of use

- The Digital Library of Aegeus includes a collection of publications on Aegean prehistoric archeology, including articles, books, PhDs and journals. It is intended for personal and academic use of the registered members of Aegeus.
- The digital library is only accessible to registered members of Aegeus, who access the site using their passwords. Aegeus members are kindly requested to keep their passwords secure and not to share them with others.
- Aegeus members have the right to post their own publications. Publications by other authors may be forwarded to Aegeus, who will decide whether to include them in the library.
- Members who post their own publications in the library automatically provide their consent for the other members of Aegeus to use them freely for personal and academic use, without requiring further permission from the author.
- Any reference to a publication in the digital library is required to be accurate, without distorting its content, and the source fully cited.
- Copyrighted publications are prohibited from being printed in their entirety, distributed or posted on the internet without the prior written consent of the author and the publisher.
- If a member donates an electronic publication, Aegeus has the right to distribute it to those members who are interested in acquiring it.
- Publications that have been posted on the digital library will remain there for the benefit of all other members, even after the person who posted it is no longer a member of Aegeus.

#### Ways to post a publication

There are three ways to post a publication to the digital library:

- 1. Members can upload the publication as a pdf file. The maximum allowable file size is 50 MB.
- 2. If a publication has already been uploaded on the internet and is freely available on other websites, then the member can enter the link in the corresponding field. This has the added advantage of not requiring the publication to be stored on Aegeus' website.
- 3. If the publication cannot be uploaded to the digital library because of its size (>50MB), or the publisher does not allow it, then the details can be entered on the

website and the actual publication sent using an alternative method, such as email or other file transfer applications, such as WeTransfer.

If you find a mistake in the library, or a link to a publication that no longer works, please notify Aegeus at <u>aegeussociety@gmail.com</u>.

## How to post a publication

### 1. Click PUBLICATION POST

| AEGEUS -                                                     | Welcome<br>SOCIETY FOR AEGEAN PREHISTORY                                                                                                    | , you are logged in as: Aegeus Society •                                                |
|--------------------------------------------------------------|----------------------------------------------------------------------------------------------------|-----------------------------------------------------------------------------------------|
| AEGEUS                                                       | Digital Library                                                                                                    | SEARCH ¥                                                                                |
| ABOUT<br>FELLOWS & MEMBERS<br>BECOME & MEMBER                | The digital library is only for registered members of Aegeus. Members who use the digital<br>library automatically accept the terms of use. | Digital publications                                                                    |
| SUBSCRIPTION RENEWAL<br>AEGEUS NEWS                          | TERMS OF USE AND GUIDELINES                                                                                                    | Total : 310                                                                             |
| SUPPORT US<br>CONTACT                                        |                                                                                                    | Books : 181<br>Articles : 9<br>PhDs : 120                                               |
| THE WORK OF AEGEUS                                           | SEARCH BY KEYWORDS                                                                                                    | Author / Editor                                                                         |
| AEGEAN LECTURES<br>AEGEAN STUDIES                            | Title                                                                                                    | "If a publication has many authors, the classification is<br>based on the first eather. |
| PUBLICATIONS<br>EXCAVATIONS & RESEARCH                       | Author/Editor                                                                                                    | Α Β Γ Δ Ε Ζ Η Θ Ι Κ Λ Μ Ν Ξ Ο Π Ρ Σ Τ Υ Φ Χ<br>Ψ Ω   ALL                                |
| WANDERINGS<br>NEWSLETTER                                     | Year                                                                                                    | A B C D E F G H I J K L M N O P Q R S T U V                                             |
| AEGEAN PREHISTORY                                            |                                                                                                    | W X Y Z   ALL                                                                           |
| LECTURES / CONFERENCES<br>NEWS                               | SEARCH                                                                                                    | Year                                                                                    |
| BOOKS<br>ARTICLES<br>BOOK REVIEWS                            |                                                                                                    | Search Q                                                                                |
| CALL FOR PAPERS<br>GRANTS & JOB VACANCIES<br>USEFUL WEBSITES | Post your own publications!<br>PUBLICATION POST                                                                                             | — Filter catalogue by —<br>Books                                                        |
| AEGEAN LIBRARY                                               |                                                                                                    | PhDs                                                                                    |
| DIGITAL LIBRARY<br>LIBRARY CATALOGUE<br>JOURNALS             | Edit your own publications.<br>MY PUBLICATIONS                                                                                              | Journals<br>Other                                                                       |

2. Fill in the details of each publication by following the instructions. Please enter the author surname/s first in order to help with the search and classification.

| AEGELIS                                                                                                    |                                                                                                    | SEARCH ¥                                                                                     |
|----------------------------------------------------------------------------------------------------|----------------------------------------------------------------------------------------------------|----------------------------------------------------------------------------------------------|
| ABOUT                                                                                                    | *Author/Editor [Please write the surname first, e.g. Evans, A. or Evans, Arthur]                                                                                                    |                                                                                              |
| FELLOWS & MEMBERS                                                                                                    |                                                                                                    | Digital publications                                                                         |
| BECOME & MEMBER<br>SUBSCRIPTION RELEWAL                                                                                                    | Other information (edited book, proceedings, journal, pages, publication city, etc) [c.g. In J. Chadwick (ed.), The Mycenae Tablets III, Philadelphia 1958 or BSA VI<br>(1899-1900), 3-70, or etc.]                                                                                                    | 10                                                                                           |
| AEGEUS NEWS                                                                                                    |                                                                                                    | 101                                                                                          |
| CONTACT                                                                                                    |                                                                                                    | :9                                                                                           |
|                                                                                                    | * Year                                                                                                    | 20                                                                                           |
| THE WORK OF AEGEUS                                                                                                    |                                                                                                    | nuthor / Editor                                                                              |
| AEGEAN LECTURES                                                                                                    | . of publication                                                                                                    |                                                                                              |
| AEGEAN STUDIES<br>AEGEAN BOOK REVIEWS                                                                                                    |                                                                                                    | ban has many authors, the classification is based on<br>bit.                                 |
| PUBLICATIONS                                                                                                    |                                                                                                    | 2 Η ΘΙΚΛΜΝΞΟΠΡΣΤΥΦΧΨΩ                                                                        |
| EXCAVATIONS & RESEARCH                                                                                                    | Choose your file                                                                                                    |                                                                                              |
| NEWSLETTER                                                                                                    | Maximum file site: goMb, Allowed file types :                                                                                                    | PUT FGHIJKLMNOPQRSTUVWXY3                                                                    |
|                                                                                                    |                                                                                                    |                                                                                              |
|                                                                                                    | If the publication has been already posted on the internet, please provide the links or the links in order to avoid overload of our website. If for various reasons you prefer to see, the publication has been already posted on the internet, please provide the link or the links in order to avoid overload of our website. If for various reasons you prefer to see, the publication has been already posted on the internet, please provide the link or the links in order to avoid overload of our website. If for various reasons you prefer to see, the publication has been already posted on the internet, please provide the link or the links in order to avoid overload of our website.                                                                                                    | d                                                                                            |
| AEGEAN PREHISTORY                                                                                                    | If the publication has been already posted on the internet, please provide the links or the links in order to avoid overload of our website. If for various reasons you prefer to set<br>the pdf to Aegeus by email, tick the following box.                                                                                                    |                                                                                              |
| AEGEAN PREHISTORY                                                                                                    | The publication has been indexed parted on the internet, please provide the link or the links in order to avoid overhaut, of our solution, Uffer various reasons you prefer to see<br>the plant scores of the solution of the solution of the links of the link of the links in order to avoid overhaut, of our solution, Uffer various reasons you prefer to see<br>Paste publication link                                                                                                    | Year                                                                                         |
| AEGEAN PREHISTORY<br>LECTURES / CONFERENCES<br>NEWS<br>BOOKS                                                                                                    | The publication has been dready parted on the internet, please provide the link or the links in order to avoid overhald of our solution. ( <i>Unr various reasons you prefer to see the plefs to seep out, the shaft of following base.</i> )                                                                                                    | Year                                                                                         |
| AEGEAN PREHISTORY<br>LECTURES / CONFERENCES<br>NEWS<br>BOOKS<br>ARTICLES                                                                                                    | The publication has been develop send on the internet, please provide the link or the links in order to avoid overhaut of our sochaits. (If or various reasons you prefer to see ble pelfs to see the publication link                                                                                                    | Year<br>SearchQ                                                                              |
| AEGEAN PREHISTORY<br>LECTURES / CONFERENCES<br>NEWS<br>BOOKS<br>ARTICLES<br>BOOK REVIEWS                                                                                                    | The publication has been dready parted on the interact, please provide the link or the link is nother to avoid soorhad of our sochaits. (For various reasons you prefer to so<br>the performance of the preference of the social social soc                               | Year<br>SearchQ                                                                              |
| AEGEAN PREHISTORY<br>LECTURES / CONFERENCES<br>NEWS<br>BOOKS<br>ARTICLES<br>BOOK REVIEWS<br>CALL FOR RAPERS<br>GAMTE & LOB WACANGES                                                                                                    | The publication has been dready parted on the internet, please provide the link or the flak is order to avoid overhald. ( <i>flor various reasons you prefer to see</i><br><i>been please being yound</i> , it is the <i>internet please provide</i> the link or the flak is order to avoid overhald. ( <i>flor various reasons you prefer to see</i><br><b>Paste publication link</b>                                                                                                    | SearchQ                                                                                      |
| AEGEAN PREHISTORY<br>LECTURES / CONFERENCES<br>NEWS<br>BOOKS<br>ARTICLES<br>BOOKREVIEWS<br>CALL FOR RAPERS<br>GAMTYS & JOB WARANOES<br>USEFUL WEBSITES                                                                                                    | The publication has been dreading parted on the internet, please provide the link or the links is order to avoid overhald. ( <i>fifty or works)</i> , the plane provide the link or the links is order to avoid overhald. ( <i>fifty or works)</i> , the plane provide the link or the links is order to avoid overhald. ( <i>fifty or works)</i> , the plane provide the link or the links is order to avoid overhald. ( <i>fifty or works)</i> , the plane provide the link or the links is order to avoid overhald. ( <i>fifty or works)</i> , the plane plane pl | Year Search. Q Filter catalogue by Books                                                     |
| AEGEAN PREHISTORY<br>LECTURES / CONFERENCES<br>NEWS<br>BOOK<br>BOOK<br>BOOK REVIEWS<br>GRAFTS & JOB VACANOES<br>USERVL WRESITES                                                                                                    | The publication has been interesting particular plane provide the link or the link is order to avoid needad. (For various reasons you prefer to see  Paste publication link Paste an additional publication link Trick the box if you prefer to send the pdf to Agens via email. Factor by                                                                                                    | Year<br>Search. Q<br>Filter catalogue by<br>Books<br>Articles<br>PhDs                        |
| AEGEAN PREHISTORY<br>LICTURES / CONFERENCES<br>NINUS<br>BOOKS<br>AMTOLS<br>BOOK REVIEWS<br>GOALTY ALLON AUCTOR<br>GALTOR REPERS<br>GOALTY ALLON AUCTORS<br>LISTUL WEBTES<br>AEGEAN LIBRARY                                                                                                    | The publication has how and even day part of mode interver, plane provide the link or the link is order to avoid sorehald of our wohile. (For various reasons you prefer to so the performance of the source of the source of the                                  | Year<br>Search Q<br>Filter catalogue by<br>Books<br>Articles<br>PhDs<br>Journals             |
| AEGEAN PREHISTORY<br>Lectures / coverences<br>news<br>amous<br>amous<br>amo | The publication has how the end of particle of more internet, please provide the link or the link is order to avoid overhald of our wohilds. (For various reasons you prefer to see the publication link  Paste publication link  Paste an additional publication link  Texted by  August Society                                                                                                    | Year<br>Search Q<br>Filter catalogue by<br>Books<br>Articles<br>PhDs<br>Journals<br>Other    |
| AEGEAN PREHISTORY<br>LECTURES CONFERENCES<br>NUMES CONFERENCES<br>NEORIS<br>BOOK SENTRES<br>BOOK SENTRES<br>CONFERENCES<br>LICENTRES<br>ACTION LICENT<br>NEEDEN LICENTRES<br>LICENTRES<br>ACTIONAL LICENT<br>NEEDEN LICENTRES                                                                                                    | The publication has been therefore any beam of the link or the link of the link of the link of the and see of the link of the rest of the link of the link of the                                  | Year<br>Search. Q<br>• Filter catalogue by<br>Books<br>Articles<br>PhDs<br>Journals<br>Other |
| AEGEAN PREHISTORY LECTURES / COMPERENCES WHYS SUDSIS ARTICLES CONFERENCES CALL YOR MEMORS CALL YOR MEMORS CALL YOR MEMORS CALL YOR MEMORS CALL YOR MEMORS CALL YOR CALL YOR CALL CALL CALL CALL CALL CALL CALL CALL                                                                                                    | The publication has been develop parted on the intervelop evolution of the link or the link is order to avoid socrided of our evolutio. (for various reasons you prefer to so the publication link  Paste an additional publication link  Paste an additional publication link  Paste an additink  Paste an additional publication link  Paste                                   | Year<br>Search Q<br>Filter catalogue by<br>Books<br>Articles<br>PhDs<br>Journals<br>Other    |
| AEGEAN PREHISTORY ALEFURE / CONFERNCES MENS SODIOS ARTICUS SODIOS CALTOR HERES GOLA TOR HERES GOLATION HERES GOLATION HERES GOLATION HEREAT GOLATION GOLATION GOLATIO                                                                                                    | Tick the box if you prefer to send the pdf to Aegress via email.  Found to a send the box if you prefer to send the pdf to Aegress via email.  Found by Aegress Society  Found to a  15-05-2020                                                                                                    | Year<br>Seerch. Q<br>• Filter catalogue by<br>Books<br>Articles<br>PhDs<br>Journals<br>Other |

3. If you wish to upload a pdf file, click the red banner entitled Choose your file. Please note, the maximum file size permitted is 50 MB. If the file is larger than this, please use another transfer method as described above.

| <b>乐米十</b>               | PUBLICATION POST                                                                                                    | ×                                                     |
|--------------------------|----------------------------------------------------------------------------------------------------|-------------------------------------------------------|
|                          | -<br>• Title                                                                                                    |                                                       |
|                          |                                                                                                    |                                                       |
| AEGEUS                   |                                                                                                    | SEARCH ¥                                              |
| ABOUT                    | *Author/Editor [Please write the surname first, e.g. Evans, A. or Evans, Arthur]                                                                                                    |                                                       |
| FELLOWS & MEMBERS        |                                                                                                    | Digital publications                                  |
| BECOME A MEMBER          | Other information (edited book, proceedings, journal, pages, publication city, etc) [e.g. In J. Chadaelek (ed.), The Mycenae Tablets III, Philadelphia                                                                  | 1958 or BSA VI                                        |
| SUBSCRIPTION RENEWAL     | (1899-1900), 3-70, ar etc.]                                                                                                    | 10                                                    |
| SUPPORT US               |                                                                                                    | / 181                                                 |
| CONTACT                  |                                                                                                    | :9                                                    |
|                          | * Year                                                                                                    |                                                       |
| THE WORK OF AEGEUS       |                                                                                                    | Author / Editor                                       |
| AEGEAN LECTURES          | * Type of publication                                                                                                    |                                                       |
| AEGEAN STUDIES           |                                                                                                    | tion has many authors, the classification is based on |
| AEGEAN BOOK REVIEWS      |                                                                                                    |                                                       |
| EXCAVATIONS & RESEARCH   | Choose your file                                                                                                    | 2HOILXMINEOHP2110X001                                 |
| WANDERINGS               |                                                                                                    | _                                                     |
| NEWSLETTER               | Muximum file site: goMb, All                                                                                                    | oneed file types : pdf FGHIJKEMNOPQKSTOVWXY2          |
|                          | If the publication has been already posted on the internet, please provide the inner or memory in order to avoid overload of our website. If for various reasons yo the pdf to Aegeus by email, tick the following box. | u prefer to send                                      |
| AEGEAN PREHISTORY        |                                                                                                    | Voar                                                  |
| LECTURES / CONFERENCES   | Paste publication link                                                                                                    | Ital                                                  |
| NEWS                     |                                                                                                    |                                                       |
| ARTICLES                 |                                                                                                    | Search                                                |
| BOOK REVIEWS             | Paste an additional publication link                                                                                                    |                                                       |
| CALL FOR PAPERS          |                                                                                                    | Filter catalogue by                                   |
| GRANTS & JOB VACANCIES   | □ Tick the box if you prefer to send the pdf to Aegeus via email.                                                                                                    | Books                                                 |
|                          |                                                                                                    | Articles                                              |
| AEGEAN LIBRARY           | Posted by                                                                                                    | PhDs                                                  |
| ALGUARTIONAN             | Aegeus Society                                                                                                    | Journals                                              |
| URDARY CATALOGUE         |                                                                                                    | ····· Other                                           |
| JOURNALS                 | Posted on                                                                                                    |                                                       |
| DISSERTATIONS            | 15-05-2020                                                                                                    |                                                       |
| PHOTO GALLERY            |                                                                                                    |                                                       |
| DOMATION OF PUBLICATIONS | UPLOAD                                                                                                    |                                                       |
|                          |                                                                                                    |                                                       |

4. If the publication is hosted elsewhere, enter the address of the link or links (up to two).

| 5 7 1                                                                                                    | PUBLICATION POST                                                                                                    |                                                                                                    |
|----------------------------------------------------------------------------------------------------|----------------------------------------------------------------------------------------------------|----------------------------------------------------------------------------------------------------|
| () () AEGEUS                                                                                                    | 3 -                                                                                                    |                                                                                                    |
|                                                                                                    | * Title                                                                                                    |                                                                                                    |
|                                                                                                    |                                                                                                    | SEARCH ¥                                                                                                    |
| AEGEUS                                                                                                    | * Author/Editor (Please write the surname first, e.e. Essans, A. or Essans, Arthur)                                                                                                    |                                                                                                    |
| ABOUT                                                                                                    |                                                                                                    |                                                                                                    |
| FELLOWS & MEMBERS                                                                                                    |                                                                                                    | Digital publications                                                                                         |
| BECOME & MEMBER                                                                                                    | Other information (edited book, proceedings, journal, pages, publication city, etc) [e.g. In J. Chanheick (ed.), The Mycenne Tablets III, Philadelphia 1958 or BSA VI                                                                                                    |                                                                                                    |
| SUBSCRIPTION RENEWAL                                                                                                    | (1899-1900), 3-70, ar etc.]                                                                                                    | 10                                                                                                    |
| AEGEUS NEWS                                                                                                    |                                                                                                    | 101                                                                                                    |
| CONTACT                                                                                                    |                                                                                                    | 19                                                                                                    |
|                                                                                                    | * Year                                                                                                    | 20                                                                                                    |
| THE WORK OF AFGELIS                                                                                                    |                                                                                                    |                                                                                                    |
| THE WORK OF AEGEOS                                                                                                    |                                                                                                    | Author / Editor                                                                                              |
| AEGEAN LECTURES                                                                                                    | * Type of publication                                                                                                    |                                                                                                    |
| AEGEAN STUDIES                                                                                                    | ·                                                                                                    | tion has many authors, the classification is based a<br>pt.                                                  |
| PUBLICATIONS                                                                                                    |                                                                                                    | THOLKAMNTORPITYOXWO                                                                                          |
|                                                                                                    |                                                                                                    |                                                                                                    |
| EXCAVATIONS & RESEARCH                                                                                                    | Choose your file                                                                                                    |                                                                                                    |
| EXCAVATIONS & RESEARCH<br>WANDERINGS                                                                                                    | Choose your file                                                                                                    |                                                                                                    |
| EXCAVATIONS & RESEARCH<br>WANDERINGS<br>NEWSLETTER                                                                                                    | Choose your file<br>Maximum für sine: yoldh, sämned für types : pd                                                                                                    | FGHIJKLMNOPQRSTUVWX1                                                                                         |
| EXCAVATIONS & RESEARCH<br>WANDERINGS<br>NEWSLETTER                                                                                                    | Choose your file<br>Environment (for eace yould Advanced (for types - performance)<br>(for equilibrium) has been advanda pound on the interest, planar prevente the link or the links in order to usual surveivables. (type methods: (type methods: (type methods: type methods: type method     | FGHIJKLMNOPQRSTUVWX1                                                                                         |
| EXCAVATIONS & RESEARCH<br>WANDERINGS<br>NEWSLETTER<br>AEGEAN PREHISTORY                                                                                                    | Choose your file Maximum for due yould, shared for types 1 of Maximum for due yould, shared for types 1 of for the publication has been abready posted on the internet, please preside the links in such to avoid secribed of our suchaits, (for earliest reasons you profer to send the polytic degrees by mostly field deplacing box.                                                                                                    | FGHIJKLMNOPQRSTUVWX                                                                                          |
| EXCAUTONS & RESEARCH<br>WANDERINGS<br>NEWSLETTER<br>AEGEAN PREHISTORY                                                                                                    | Choose your file Maximum file size public, dissued file types : pd // the publication has been already posted on the interest, please previde the links in order to avoid overhead of our worksite. (fife ourisous reasons you profer to send the pd/in-topose by enail, tick the following here.                                                                                                    | Y FEHIJKUMNOPQRSTUVWXY<br>Year                                                                               |
| EUCAVATIONS & RESEARCH<br>WANDERINGS<br>NEWSLETTER<br>AEGEAN PREHISTORY<br>LECTURES / CONFERENCES<br>NEWS                                                                                                    | Choose your for<br>Maximum flowing public dama flowing public dama f     | Yehiikumnopqestuvwx<br>Year                                                                                  |
| EUCAVATIONS & RESEARCH<br>WANDERINGS<br>NEWSUETTER<br>AEGEAN PREHISTORY<br>LECTURES / CONFERENCES<br>NEWS<br>BOOKS                                                                                                    | Choose your file Materian file date: public date of the public date of the public date of       | Y GHIJKUMNOPQRSTUVWXY<br>Year<br>Search. Q                                                                   |
| ELCANTIONE & REFEARCH<br>WANDERING<br>NEWSLETTER<br>                                                                                                    | Choose your for<br>Linknown flow two public data with the data with the second second se     | Yehijkumnopqrstuvwxi<br>Year<br>Search                                                                       |
| DICALATIONS & RESEARCH<br>WAINDERING<br>NEWALETTER<br>AEGEAN PREHISTORY<br>LECTURES / COMPRENCES<br>NEWS<br>BOOKS<br>ARTICLES<br>BOOK REVENS                                                                                                    | Choose your file Maximum file size, public, danuel file types 2 per<br>Maximum file size, public, danuel file types 2 per<br>Mary perfile sequence we constitute the full sector of the file of the file of the file of the model of our cochain. If for various reasons you perfile to a end<br>perfile to another public section to a set of the file of the file of the file of the file of the model of the cochain. If for various reasons you perfile to a end<br>Partie publication time<br>Partie are additional publication link                                                                                                    | Yehijklun opqastuv wxi<br>Year<br>Search. Q                                                                  |
| EICAURIDOS & RESEARCH<br>WARDERINGS<br>NEWSLETTER<br>AEGEAN PREHISTORY<br>LECTURES / COMPERENCES<br>NEWS<br>BOOKS<br>ARTICLES<br>BOOK REVEWS<br>CLUITOR NAVERS                                                                                                    | Choose your for<br>Idaman file size: path. Annual file size: path. Annual file size: path. Annual file size: path. Annual file size: path.<br>[Progettin segments are values along posted on the intervent, please provide the links in order to avoid overhead of our vehicle. (file various reasons you prefer to avoid<br>the path. The path. The p | YGHIJKLMNOPQESTUVWXY<br>Year<br>Search. Q                                                                    |
| EICAURINOS & RESEARCH<br>WANDERINGS<br>NEWLETTER<br>AEGEAN PREHISTORY<br>LECTURE/ CONFERENCE<br>NEWS<br>BODIS<br>AATTOLES<br>BODIS<br>AATTOLES<br>CALL FOR INFERS<br>CALL FOR INFERS                                                                                                    | Choose your for      Statistical for the set of the part of the set of the se       | Year<br>Year<br>Search. Q                                                                                    |
| EICAUATODE SERELAICH<br>MANADESINGS<br>NEWLEITER<br>AEGEAN PREHISTORY<br>LECTURES / CONFERENCES<br>NEWS<br>BOOKS ATTOLIS<br>BOOK REVENS<br>CALL YOR RAPERS<br>SCANTS & JOR WARMONDES<br>USEFUL WEBSITES                                                                                                    | Choice your for                                                                                                    | Yehijklun opqestuvwi<br>Year<br>Search. Q<br>Filter catalogue by<br>Books                                    |
| DECAUTION SEREELACH<br>WARDERINGS<br>NINIVALITIER<br>AEGEAN PREHISTORY<br>LECTURES / CONTRINCES<br>NINIS<br>BODIS<br>ARTICLES<br>BODIS ARTICLES<br>ARTICLES<br>BODIS VERANCES<br>LECTURE NEES                                                                                                    | Choose your for  Choose your for  Choose       | Year<br>Year<br>Search. Q<br>• Filter catalogue by<br>Books<br>Articles<br>Phys.                             |
| Decarting & REEARCH<br>WANDERINS<br>NINVALTTRE<br>AEGEAN PRE-INSTORY<br>LISTURE / COMPRE-INSTORY<br>LISTURE / COMPRE-INSTORY<br>AEGEAN LIBRARY                                                                                                    | Choice your de  Choice your de       | Year<br>Year<br>Seach Q<br>Filter catalogue by -<br>Books<br>Articles<br>PhDs<br>Journals                    |
| DECANTIONES REFERENCE<br>MUNICIPAINES<br>ARGERAN PREHISTORY<br>LECTURES / COMPERINGS<br>NAVA<br>BOOK BATTLES<br>BOOK REFERENCE<br>CALL YOR MARKS<br>GATATE SLOP MURANES<br>UPTLY MERSTRES<br>ARGEGAN LIGRARY<br>OCTAL LIGRARY                                                                                                    | Choose your for  Choose your for  Choose       | Vear<br>Vear<br>Search. Q<br>Filter catalogue by<br>Books<br>Articles<br>PhDs<br>Journals<br>Other           |
| Decarition & REELECON<br>MUNICIPIINS<br>NINVALITIE<br>AEGEAN PREINSTORY<br>NING<br>EXCITUSE / COMPENSION<br>SOCIES<br>SOCIES<br>AEGEAN LIGHTARY<br>CONTRUCTION<br>AEGEAN LIGHTARY<br>CONTRUCTION<br>CONTRUCTION                                                                                                    | Choice your de  Choice your de       | Year<br>Year<br>Search Q<br>Filter catalogue by<br>Dools<br>Articles<br>PhDs<br>Journals<br>Other            |
| Dicuations & REELECH<br>WANDERINGS<br>ARSULTTRE<br>ARGEAN PRENISTORY<br>LICTURES (CONTENIES<br>NIVS<br>BOOK BATTOLS<br>BOOK REVIS<br>CALLYON RARES<br>BOOK REVIS<br>CALLYON RARES<br>BEESAN LIBRARY<br>DORTAL (BARNY<br>DORTAL (BARNY<br>DORTAL (BAR                                                                                                    | Choose your for  Choose your for  Choose       | Year<br>Search Q<br>Filter catalogue by<br>Books<br>Articles<br>Articles<br>Other                            |
| Decarition & REELECH<br>WINDERINGS<br>NIXVALTTRE<br>AEGEAN PRE-INSTORY<br>LECTURES / CONTENTIES<br>NIX<br>EXECUTES / CONTENTIES<br>NIX<br>EXECUTES / CONTENTIES<br>NIX<br>EXECUTES / CONTENTIES<br>AEGEAN LIBRARY<br>LIBRARY<br>LIBRARY<br>LIBRARY<br>LIBRARY<br>LIBRARY<br>LIBRARY<br>LIBRARY<br>LIBRARY<br>LIBRARY<br>LIBRARY<br>LIBRARY<br>LIBRARY<br>LIBRARY<br>LIBRARY                                                                                                    | Choose your de  Choose your de       | Year<br>Year<br>Seach Q<br>• Filter catalogue by<br>Books<br>Articles<br>PhDs<br>Journals<br>Other           |
| DICANTORS & RESERVICY<br>WANDERINGS<br>ARSULTTER<br>ARGEAN PREHISTORY<br>LECTURES CONTENIES<br>BOOK BATTORS<br>BOOK BATTORS<br>B                                                                                                    | Choose your de  Choose your de       | Year<br>Serri. Q<br>Filter catalogue by<br>Books<br>Articles<br>PhDs<br>Journals<br>Other                    |
| Decention & REELECH<br>WINGERINGS<br>NIXVALTTRE<br>AEGGAN PRE-INSTORY<br>LECTURES / CONTENDES<br>NIX<br>EXECURES / CONTENDES<br>NIX<br>EXECURES / CONTENDES<br>EXECURES / CONTENDES<br>EXECURES                                                                                                    | Choose your de  Choose your de       | Year<br>Seach Q<br>Filter catalogue by<br>Books<br>Articles<br>PhDs<br>Journals<br>Other                     |
| Decarting & REELACH<br>WANDERINGS<br>NINVALTTER<br>ACCEAN PREHISTORY<br>LECTURE / CONTENIES<br>NOVA<br>BOOK AND<br>BOOK AND<br>BOOK AND<br>BOOK AND<br>BOOK AND<br>BOOK AND<br>CALL FOR MARCH<br>ACCEAN LIBRARY<br>LIBRARY<br>LIBRARY<br>LIBRARY<br>LIBRARY<br>DOMINI LIBRARY<br>DOMINI LIBRARY<br>DOMINI LIBRARY<br>DOMINI LIBRARY<br>DOMINI LIBRARY<br>DOMINI LIBRARY<br>DOMINI LIBRARY<br>DOMINI LIBRARY<br>DOMINI CONTENTION<br>DOMINI CONTENTION                                                                                                    | Choose your de  Choose your de       | Year<br>Year<br>Seech. Q<br>Filter catalogue by<br>Books<br>Articles<br>Philes<br>Phile<br>Journals<br>Other |
| Decarition & REELECH<br>MUNICERINGS<br>NINVALITTER<br>ALGOAN PRE-INTONY<br>LECTURES / CONTENDES<br>NINS<br>EXECUTES / CONTENDES<br>NINS<br>EXECUTES / CONTENDES<br>LICENARIS<br>CALINON REPOS<br>ALTONAL SALE<br>CONTENDES<br>ALEGAN LIBRARY<br>LICENARIS<br>CONTENDES<br>ALGOANS<br>LICENARIS<br>CONTENDES<br>ALGOANS<br>CONTENDES<br>ALGOANS<br>CONTENDES<br>ALGOANS<br>CONTENDES<br>CONTENDES<br>CONTENTENTES<br>CONTENTES<br>CONTENTES<br>CON | Choose your the                                                                                                    | Year Year Search Q Books Articles PhDs Journals Other                                                        |

5. If you would prefer to email the pdf to Aegeus, please tick the box and remember to send the publication separately.

|                                                                                                    | DUDUCATION DOCT                                                                                                    | ×                                                                                  |
|----------------------------------------------------------------------------------------------------|----------------------------------------------------------------------------------------------------|------------------------------------------------------------------------------------|
|                                                                                                    | PUBLICATION POST                                                                                                    | <u>^</u>                                                                           |
| AEGEUS                                                                                                    | 1-                                                                                                    |                                                                                    |
|                                                                                                    | * Title                                                                                                    | _                                                                                  |
|                                                                                                    |                                                                                                    | STADON Y                                                                           |
| AEGEUS                                                                                                    |                                                                                                    | 304101                                                                             |
| 1801/7                                                                                                    | - Author/Editor (Prease uvite the surname first, e.g. toans, A. or sixans, Arthur)                                                                                                    |                                                                                    |
| FELLOWIC & AMERIANESS                                                                                                    |                                                                                                    | Digital publications                                                               |
| RECOME & MEMBER                                                                                                    |                                                                                                    | - · ·                                                                              |
| SUBSCRIPTION RENEWAL                                                                                                    | Other information (edited book, proceedings, journal, pages, publication city, etc) [e.g. In J. Chadwick (ed.), The Mycenne Tablets III, Philadelphia 1938 or IISA<br>(1890-1990), 3-70, er etc.]                                                                                                    | 10                                                                                 |
| AEGEUS NEWS                                                                                                    |                                                                                                    |                                                                                    |
| SUPPORT US                                                                                                    |                                                                                                    | 181                                                                                |
| CONTACT                                                                                                    | ·                                                                                                    | :9                                                                                 |
|                                                                                                    | * Year                                                                                                    | 20                                                                                 |
|                                                                                                    |                                                                                                    |                                                                                    |
| THE WORK OF AEGEUS                                                                                                    |                                                                                                    | Author / Editor                                                                    |
| AEGEAN LECTURES                                                                                                    | * Type of publication                                                                                                    | ,                                                                                  |
| AEGEAN STUDIES                                                                                                    |                                                                                                    | ton has many authors, the classification is based on                               |
| AEGEAN BOOK REVIEWS                                                                                                    |                                                                                                    | • •                                                                                |
| PUBLICATIONS                                                                                                    | · · · · · · · · · · · · · · · · · · ·                                                                                                    | ΖΗ ΘΙΚΛΜΝΞΟ ΠΡΣΤΥΦΧΨΩ                                                              |
| EXCAVATIONS & RESEARCH                                                                                                    | Choose your file                                                                                                    |                                                                                    |
| WANDERINGS                                                                                                    |                                                                                                    |                                                                                    |
| NEWSLETTER                                                                                                    | JAuconnan file saec: godde, Allowed fae type                                                                                                    | SIN FURINEERINGFORSTOVWAT                                                          |
|                                                                                                    | If the publication has been already posted on the internet, please provide the links or the links in order to avoid overload of our website. If for various reasons you prefer to a been different to avoid overload of our website.                                                                                                    | send                                                                               |
| AEGEAN PREHISTORY                                                                                                    | ine pay in rayous ny emua, ince ine pointerny ina.                                                                                                    |                                                                                    |
|                                                                                                    |                                                                                                    | Year                                                                               |
| LECTURES / CONFERENCES                                                                                                    | Paste publication link                                                                                                    |                                                                                    |
|                                                                                                    |                                                                                                    | _                                                                                  |
| NEWS                                                                                                    |                                                                                                    |                                                                                    |
| NEWS<br>BOOKS                                                                                                    |                                                                                                    | SearchQ                                                                            |
| NEWS<br>BOOKS<br>ARTICLES<br>BOOK BEMEMIN                                                                                                    | Parte an additional publication link                                                                                                    | Search                                                                             |
| NEWS<br>BOOKS<br>ARTICLES<br>BOOK REVIEWS                                                                                                    | Paste an additional publication link                                                                                                    | Search. Q                                                                          |
| NEWS<br>BOOKS<br>ARTICLES<br>BOOK REVIEWS<br>CALL FOR PAPERS<br>GRANTS & LOR VACANCIES                                                                                                    | Parte an additional publication link                                                                                                    | Search. Q                                                                          |
| NEWS<br>BOOKS<br>ARTICLES<br>BOOK REVIEWS<br>CALL FOR FAPERS<br>GRANTS & JOB VACANCIES<br>LIGFUL WHENTES                                                                                                    | Paste an additional publication link       Tak the box if you refer to seed the pdf to Aegres via email.                                                                                                    | Search. Q                                                                          |
| NEWS<br>BOOKS<br>ARTICLES<br>BOOK REVEWS<br>CALL FOR INJPERS<br>GRANTS & JOB VACANCIES<br>USEFUL WEBSITES                                                                                                    | Parte an additional publication link Parte an additional publication link Tick the box if you refer to send the pdf to Argress via email.                                                                                                    | Search. Q<br>• Filter catalogue by<br>Books<br>Articles                            |
| NEWS<br>BODKS<br>ARTOLES<br>BODK REVIEWS<br>CALL FOR MARERS<br>GRANTS B. JOB VACANOISS<br>USEPUL WEBSITES                                                                                                    | Paste an additional publication link       Tick the box if you refer to send the pdf to Argress via small.                                                                                                    | search. Q<br>• Filter catalogue by<br>Books<br>Articles<br>PhDs                    |
| NEWS<br>BOOKS<br>ARTICLES<br>BOOK REVEWS<br>CALL FOR BAREAS<br>GRANTS & JOB VACANCES<br>USEFUL WEBSITES<br>AEGEAN LIBRARY                                                                                                    | Parte an additional publication link Parte an additional publication link Trick the box if you refer to send the pdf to Argress via email.                                                                                                    | Search. Q<br>Filter catalogue by<br>Books<br>Articles<br>PhDs<br>Journals          |
| NEWS<br>BOOK SATTOLES<br>BOOK REVENS<br>CALL FOR RAPERS<br>GARNTS & JOE WALANCES<br>USEFUL WEBSITES<br>AEGEAN LIBRARY<br>DIGITIAL LIBBARY                                                                                                    | Parte an additional publication link <ul> <li>Tick the box if you'refer to send the pdf to Argens via email.</li> <li>Argens Scoley</li> </ul>                                                                                                    | search. Q<br>Filter catalogue by<br>Books<br>Articles<br>PhDs<br>Journals<br>Other |
| NEWS<br>BOOKS<br>ARTICLES<br>BOOK REVENS<br>CALL FOR REVENS<br>CALL FOR REVENS<br>CALL FOR REVENS<br>USERUL WEEKTES<br>ACCEAN LIBRARY<br>CONTRAL LIBRARY<br>CONTRAL LIBRARY<br>CONTRAL LIBRARY                                                    | Parts an additional publication link Parts an additional publication link Trick the box if you refer to send the pdf to Angress via email. Trick the box if you refer to send the pdf to Angress via email. Trick the pdf to Angress via email. Trick the pdf to Angress via email. Trick the pdf to Angress via email. Trick the pdf to Angress via email. Trick the pdf to Angress via email. Trick the pdf to Angress via email. Trick the pdf to Angress via email. Trick the pdf to Angress via e | search. Q<br>Filter catalogue by<br>Books<br>Articles<br>PhDs<br>Journals<br>Other |
| NIVIS<br>SOOKS<br>SATCLES<br>SOOK EVIENS<br>CALL FOR NIVES<br>GRANTS (LOS NICANCES<br>USERNIL VIENNIK<br>EGGEAN LIBRARY<br>LIBRARY CRALLODUE<br>JOURNALS                                                                                          | Parte an additional publication link       Tick the bas if your refer to send the pdf to Argens via email.       Argent Storey       Potted on                                                                                                    | search. Q<br>Filter catalogue by<br>Books<br>Articles<br>PhDs<br>Journals<br>Other |
|                                                                                                    | Parts an additional publication link Parts an additional publication link Trick the box If you refer to send the pdf to Angress via email. Trick the box If you refer to send the pdf to Angress via email. Trick the pdf to Angress via email. Trick the pdf to Angress via email. Trick the pdf to Angress via email. Trick the pdf to Angress via email. Trick the pdf to Angress via email. Trick the pdf to Angress via email. Trick the pdf to Angress via email. Trick the pdf to Angress via email. Trick the pdf to Angress via email. Trick the pdf to Angres | Filter catalogue by<br>Books<br>Articles<br>PhDs<br>Journals<br>Other              |
| Ness<br>Soots<br>Annos<br>dour territoris<br>dour territoris<br>dourne to a subrices<br>dourne to a subrices<br>dourne territoris<br>Andern Literary<br>District Galaxy<br>Districtiones<br>Districtiones<br>Districtiones                        | Paste as Holdsonal publication link Trick the base if your stafer to send the pdf to Argens via email. Argens Scorely Pasted as Holds 2020                                                                                                    | Filter catalogue by<br>Books<br>Articles<br>PhDs<br>Journals<br>Other              |
| NINS<br>SOOR<br>AFTIQUE<br>SOOR SERVINS<br>CALLON MARKS<br>GALANT & DO AVAINOUS<br>USERVIL VIESITES<br>AEGEAN LIBRARY<br>USERVIL VIESITES<br>DOSTALLARS<br>CONTROL OF AVAILARS<br>SOURCES                                                         | Parts an additional publication link       Parts an additional publication link       Tick the box if you enfort to send the pdf to Argress via email.       Tick the box if you enfort to send the pdf to Argress via email.       Tick the box if you enfort to send to send to send to send to send to send to send to send to send to send to send to send to send t                                                                                                    | Filter catalogue by<br>Books<br>Articles<br>PhDs<br>Journals<br>Other              |
| Ness<br>Soons<br>Amrous<br>Soons enviros<br>Caulton Inversi<br>Caulton Inversi<br>Caulton Inversi<br>Caulton Inversions<br>ARGEAN LIBRARY<br>District LIBRARY<br>District Caulton<br>Districtions<br>Profoce Aulton                               | Parts an additional publication link       Parts an additional publication link       In tick the basi frywe refer to send the pdf to Argens via email.       Argens Scotty       Partsd on       15-00-2000                                                                                                    | Filter catalogue by<br>Books<br>Articles<br>PhDs<br>Journals<br>Other              |
| NINS<br>SOOK<br>AFTIQUE<br>CALLOR MARIS<br>CALLOR MARIS<br>CALLOR MARIS<br>CALLOR MARIS<br>CALLOR MARIS<br>CALLOR MARIS<br>CALLOR MARIS<br>CALLOR MARIS<br>CALLOR MARIS<br>CALLOR MARIS<br>CALLOR MARIS<br>MOTO GALLER<br>DOMINION OF RUBULITIONS | Parte an additional publication link Parte an additional publication link Trick the box if you enfort to send the pdf to Argens via email. Trick the box if you enfort to send the pdf to Argens via email. Parted an Toto Stocky UPLOAD UPLOAD                                                                                                    | Filter catalogue by<br>Books<br>Articles<br>PhDs<br>Journals<br>Other              |

6. Finally, click on the UPLOAD button. Your publication has been uploaded to our library!

### How to edit a publication

If you would like to edit a previously uploaded publication, please follow these steps:

## 1) Click MY PUBLICATIONS

| AEGEUS -                            | SOCIETY FOR AEGEAN PREHISTORY                                                                                                    |                                                                                      |
|-------------------------------------|----------------------------------------------------------------------------------------------------|--------------------------------------------------------------------------------------|
| GEUS                                | Digital Library                                                                                                    | SEARCH ¥                                                                             |
| UT<br>OWS & MEMBERS<br>DMF & MEMBER | The digital library is only for registered members of Aegeus. Members who use the digital library automatically accept the terms of use. | Digital publications                                                                 |
| SCRIPTION RENEWAL                   | TERMS OF USE AND GUIDELINES                                                                                                    | Total: 310                                                                           |
| EUS NEWS<br>PORT US<br>ITACT        |                                                                                                    | Books : 181<br>Articles : 9<br>PhDs : 120                                            |
|                                     | SEARCH BY KEYWORDS                                                                                                    |                                                                                      |
| E WORK OF AEGEDS                    | med-                                                                                                    | Author / Editor                                                                      |
| EAN LECTURES                        | > Inte                                                                                                    |                                                                                      |
| EAN BOOK REVIEWS                    | •                                                                                                    | "If a publication has many authors, the classification<br>based on the first outhor. |
| LICATIONS                           | Author/Editor                                                                                                    | ΑΒΓΔΕΖΗΘΙΚΛΜΝΞΟΠΡΣΤΥ                                                                 |
| AVATIONS & RESEARCH                 |                                                                                                    | and the                                                                              |
| IDERINGS                            |                                                                                                    | 0 D T ALL                                                                            |
| /SLETTER                            | Year                                                                                                    | A B C D E F G H I J K L M N O P Q R S T I                                            |
| GEAN PREHISTORY                     |                                                                                                    | W X Y Z   ALL                                                                        |
| URES / CONFERENCES                  |                                                                                                    | Year                                                                                 |
| /S                                  | SEARCH                                                                                                    |                                                                                      |
| KS                                  |                                                                                                    | Sangh                                                                                |
| ICLES                               |                                                                                                    | Search.                                                                              |
| IK REVIEWS                          |                                                                                                    |                                                                                      |
| FOR PAPERS                          | Post your own publications!                                                                                                    | Filter catalogue by                                                                  |
| NIS & JOB VACANCIES                 | PURI ICATION POST                                                                                                    | There catalogue by                                                                   |
| FOL WEBSITES                        | ToblicitionTobl                                                                                                    | Books                                                                                |
| GEAN LIBRARY                        |                                                                                                    | Articles<br>PhDs                                                                     |
| TALLIBRARY                          |                                                                                                    | Journals                                                                             |
| ARY CATALOGUE                       | Edit your own publications.                                                                                                    | Other                                                                                |
| RNALS                               | MY PUBLICATIONS                                                                                                    |                                                                                      |

2) Then click on one of the red marks with the pencil which appears in front of each of your publications.

| \.<br>\.                                                                                                    |                                                                                                    | Velcome, you are logged in as: Aegeus Society 🔻                   | EN EL |
|----------------------------------------------------------------------------------------------------|----------------------------------------------------------------------------------------------------|-------------------------------------------------------------------|-------|
| AEGEUS<br>ABOUT<br>FELLONS & MEMBES<br>BUDGETAINDIN FEHENAL<br>AGEUST MEMBES<br>SUBJECTION FEHENAL<br>AGEUST FUS                                                   | OCIETY FOR AEGEAN PREHISTORY Post Management SEARCH IN MY PUBLICATIONS BY KEYWORDS                                                                                                    | My digital publications<br>Total: 309<br>Books: 181<br>article: 5 |       |
| THE WORK OF AEGEUS<br>AGGAN ILETURES<br>AGGAN STUDES<br>AGGAN STUDES<br>AGGAN SOCK ROTENS<br>PUBLICATIONS & RESEARCH<br>WAILOGENES<br>HEVISLETTER                  | Tita                                                                                                    | PhDs:120                                                          |       |
| AEGEAN PREHISTORY<br>LECTURES / CONFIRENCES<br>INVIS<br>BOOK SATTLOSS<br>BOOK ENETINGS<br>CALL YON RAFEDS<br>CALL YON RAFEDS<br>CALL YON RAFEDS<br>ULSERVL WEBSTES | RESULTS         Στηρίδωνος Μαρινάτου ανασκαφαί Μεσσηνίας 1952-1966   tak?           τομά τρ. Σ. (mu.)         τομά τρ. Σ. (mu.)           τομά τρ. Σ. (mu.)         τομά τρ. Σ. (mu.)           τομά τρ. Σ. (mu.)         τομά τρ. Σ. (mu.)           τομά τρ. Σ. (mu.)         τομά τρ. Σ. (mu.)           τομά τρ. Σ. (mu.)         τομά τρ. Σ. (mu.)           τομά τρ. Σ. (mu.)         τομά τρ. Σ. (mu.)           τομά τρ. Σ. (mu.)         τομά τρ. Σ. (mu.)           τομά τρ. Σ. (mu.)         τομά τρ. Σ. (mu.)           τομά τρ. Σ. (mu.)         τομά τρ. Σ. (mu.)           τομά τρ. Σ. (mu.)         τομά τρ. Σ. (mu.)           τομά τρ. Σ. (mu.)         τομά τρ. Σ. (mu.)           τομά τρ. Σ. (mu.)         τομά τρ. Σ. (mu.)           τομά τρ. Σ. (mu.)         τομά τρ. (mu.)           τομά τρ. (mu.)         τομά τρ. (mu.)           τομά τρ. (mu.)         τομά τρ. (mu.)           τομά τρ. (mu.)         τομά τρ. (mu.)           τομά τρ. (mu.)         τομά τρ. (mu.)           τομά τρ. (mu.)         τομά τρ. (mu.)           τομά τρ. (mu.)         τομά τρ. (mu.)           τομά τρ. (mu.)         τομά τρ. (mu.)           τομά τρ. (mu.)         τομά τρ. (mu.)           τομά τρ. (mu.)         τομά τρ. (mu.)           το |                                                                   |       |
| AEGEAN LIBRARY<br>Didital LIBRARY<br>LIBRARY CRALOQUE<br>JOURNALS<br>DISKERTANNE<br>PHOTO BALLERY<br>DOMATION OF PUBLICATIONS                                      | <ul> <li>Κύτηρα. Το μινωικό ιερό κορυφής στον Άγιο Γεώργιο στο βουνό. 4.</li> <li>Κερστεική της Εποχής του Χολκού   Last?</li> <li>Ανθραικός Ιφάνται</li> <li>Αθήνα: Γν Αθήνας Αρχαιολογοή Εταιρεία</li> <li>2014</li> <li>2014</li> <li>2014</li> <li>2014</li> <li>2014</li> <li>2014</li> </ul>                                                                                                    |                                                                   |       |

3) Make all of the necessary changes.

| WANDERINGS                          |                                                                                                    |
|-------------------------------------|----------------------------------------------------------------------------------------------------|
| NEWSLETTER                          | PUBLICATION EDIT ×                                                                                                    |
| AEGEAN PREHISTORY                   |                                                                                                    |
|                                     | * Title                                                                                                    |
| NEWS                                | Σπυρίδωνος Μαρινότου ανασκαφαί Μεσσηνίας 1952-1968                                                                                                    |
| BOOKS                               |                                                                                                    |
| ARTICLES                            | * Author/Editor [Please write the surname first, e.g. Evans, A. or Evans, Arthur]                                                                                                    |
| BOOK REVIEWS                        | Ιακωβίδης, Σ. (επιμ.)                                                                                                    |
| CALL FOR PAPERS                     |                                                                                                    |
| GRANTS & JOB VACANCIES              | Other information (edited book, proceedings, journal, pages, publication city, etc) [e.g. In J. Chadwick (ed.), The Mycence Tablets III, Philadelphia 1958 or BSA VI (1890-1000), 3-ro, or etc.]                                          |
| USEFUL WEBSITES                     | Αθήνα: Εν Αθήναις Αρχαιολογική Εταιρεία                                                                                                    |
|                                     |                                                                                                    |
| AEGEAN LIBRARY                      |                                                                                                    |
| DIGITAL LIBRARY                     | *Year                                                                                                    |
| LIBRARY CATALOGUE                   | 2014                                                                                                    |
| JOURNALS                            |                                                                                                    |
| DISSERTATIONS                       | * Type of publication                                                                                                    |
| PHOTO GALLERY                       | Books                                                                                                    |
| DONATION OF PUBLICATIONS            |                                                                                                    |
|                                     | Choose your file                                                                                                    |
|                                     | Mandarum Charlow with Allowed Statements of                                                                                                    |
|                                     |                                                                                                    |
| SUBSCRIBE TO AEGEUS'S NE            | If the publication has been already posted on the internet, please provide the link or the links in order to avoid overload of our website. If for various reasons you prefer to send the pdf to Acques by email, lick the following box. |
| 20                                  |                                                                                                    |
|                                     | Paste publication link                                                                                                    |
| Fill in your e-mail                 | https://www.archetai.gr/images/pdfs/bae/BAE_202.pdf                                                                                                    |
| SUBSCRIBE                           |                                                                                                    |
|                                     | Paste an additional publication link                                                                                                    |
|                                     |                                                                                                    |
|                                     |                                                                                                    |
| Support us!                         | Tick the box if you prefer to send the pdf to Aegeus via email.                                                                                                    |
| Help Annue carry out his work, Join |                                                                                                    |
| donate a small amount of money      | Posted by                                                                                                    |
|                                     | Aegeus Society                                                                                                    |
| <u>**</u> #                         | Easted on                                                                                                    |
| (JC)                                |                                                                                                    |
|                                     | 2 19942020                                                                                                    |
|                                     |                                                                                                    |
| (f)                                 | UPLOAD                                                                                                    |
| Fallanung an frankrah               |                                                                                                    |
| Follow us on Jacebook               |                                                                                                    |
|                                     |                                                                                                    |
|                                     |                                                                                                    |
| ( 🖪 )                               |                                                                                                    |

- 4) Please note, if you have accidentally uploaded a different pdf, unfortunately you cannot change it. Please contact Aegeus to change it.
- 5) Click UPLOAD to save the changes.

# Post Management

On the post management page you can view and edit the publications you have posted. To return to the first page of the Digital Library, click DIGITAL LIBRARY in the lower left column.

| AEGEUS                                                                                                    | Post Management                                                                                                    |                                                          |
|----------------------------------------------------------------------------------------------------|----------------------------------------------------------------------------------------------------|----------------------------------------------------------|
| ABOUT<br>FELLOWS & MEMBERS                                                                                                    |                                                                                                    | My digital publications                                  |
| BECOME A MEMBER<br>SUBSCRIPTION RENEWAL<br>AEGEUS NEWS<br>SUPPORT US<br>CONTACT                                                     | SEARCH IN MY PUBLICATIONS BY KEYWORDS                                                                                                    | Total : 309<br>Books : 181<br>Articles : 8<br>PhDs : 120 |
| THE WORK OF AEGEUS ARGEAN LECTURES ARGEAN LECTURES ARGEAN BOOK REVENS ARGEAN BOOK REVENS EXCANTIONE & REEEARCH WANDERMAS NEWSLETTER | Author/Ælitor                                                                                                    |                                                          |
| AEGEAN PREHISTORY                                                                                                    | RESULTS                                                                                                    |                                                          |
| LECTURES / CONFERENCES<br>NEWS<br>BOOKS                                                                                             | 1 2 3 4 5 + Latt   Page 1 from 11                                                                                                    |                                                          |
| ARTICLES<br>BOOK REVIEWS<br>CALL FOR PAPERS<br>GRANTS & JOB VACANCIES<br>USEFUL WEBSITES                                            | Στυρίδωνος Μαρινάτου ανασκαφαί Μεσσηνίας 1952-1966 μεκέ<br>Ισκυβίδης Σ. (επιμ.)<br>Αθηνας Εναθήνας Αρχαιολογική Εταιρεία<br>2014<br>Ματό θ Αρεγαι δετίλη με 20 κ2000<br>Τηστ θ αριθιατίος διαλύ του Του<br>Τηστ θ αριθιατικός διαλύ του |                                                          |
| AFGEAN LIBRARY                                                                                                    |                                                                                                    |                                                          |